#### Dear Mom,

I set up a new Yahoo email account for you that may be easier to use. The old Microsoft Outlook account is still there and you still might get a few emails addressed to that account, but eventually everyone will get used to your new account.

Here are the new procedures for sending and receiving mail.

### **Connecting to the Internet**

On your screen, double-click the Internet Explorer icon. It is the big blue  $\mathbf{C}$ . (If you ever have trouble double-clicking, you can accomplish the same thing by clicking once and hitting the Enter key.) The I2K screen will come up. Click the Dial button.

If you have connected successfully, the Yahoo home page will come up. To get into your email, click Mail.

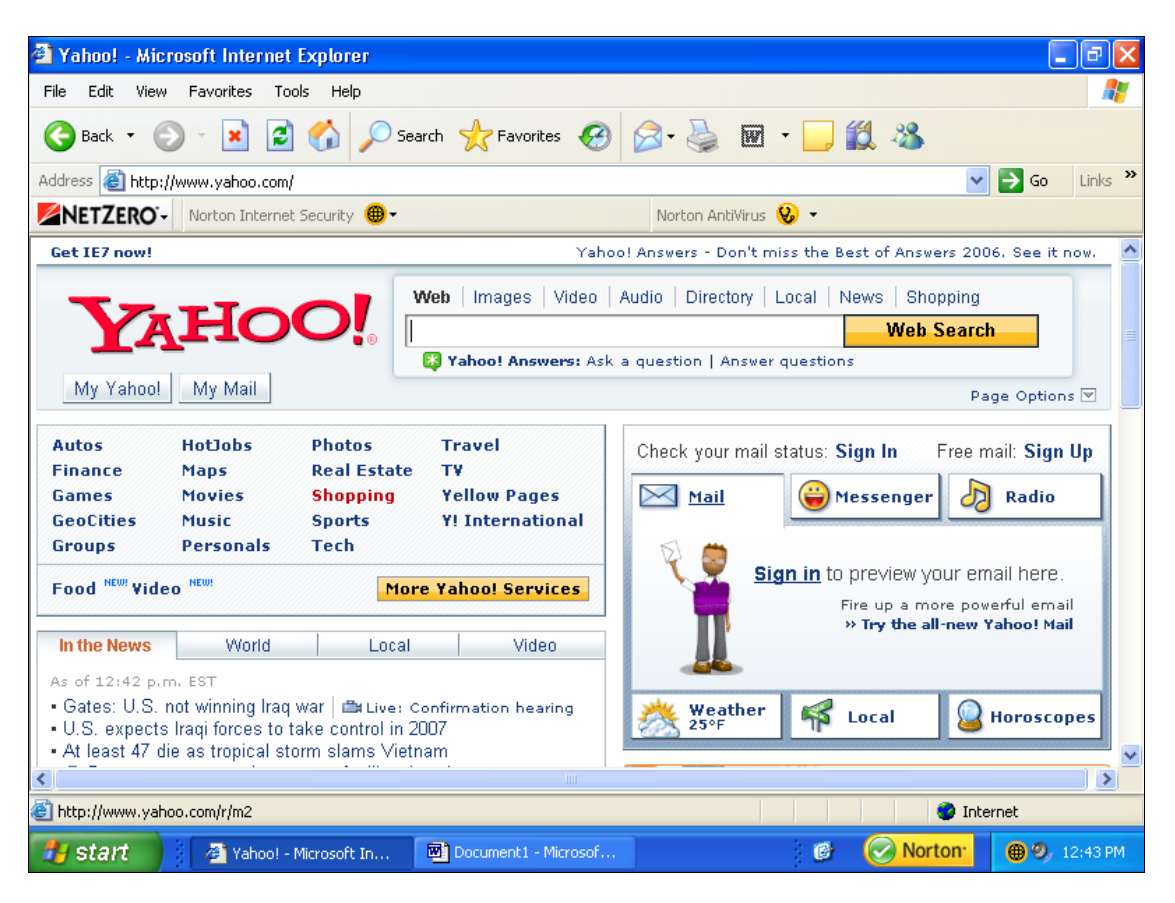

### Signing In to Yahoo

Type in your Yahoo ID (eharry5) and your password (southhaven). You won't see your password – just dots. Then click the little box next to "Remember my ID on this computer." Next time you sign in, your ID will already be there and all you will have to type is your password. Click the Sign In button.

![](_page_1_Picture_2.jpeg)

## **Reading Your Mail**

Under **Welcome, Eleanore**, it tells you how many unread messages you have. To see them – or to read your old messages – click the Check Mail button.

![](_page_1_Picture_5.jpeg)

On any Internet screen, there may be more than meets the eye – that is, you may be seeing only the upper portion of the display. To see the rest, you have to "scroll down". To do so, click the colored portion of the vertical bar at the right edge of the screen, hold the mouse button down, and move the bar down.

The **Subject** for new messages is highlighted so you can tell them from old messages. To read a message, click on the subject for that message.

| Tunos, marc - cjinarryse,                                                                                                    | yahoo.com - Microsoft Internet Explorer                                                                                                    |
|----------------------------------------------------------------------------------------------------|----------------------------------------------------------------------------------------------------|
| File Edit View Favorites                                                                                                    | Tools Help                                                                                                    |
| 🕝 Back 🔹 🕥 👻 📘                                                                                                    | 📓 🏠 🔎 Search 🤺 Favorites 🚱 🍙 - چ 🔟 - 🗾 鑬 🦓                                                                                                    |
| Address 🕘 http://us.f590.mail.y                                                                                                    | vahoo.com/ym/ShowFolder?rb=Inbox&reset=1&YY=93185&y5beta=yes&YN=1 🛛 💽 Go Links                                                                                                    |
| Norton Ir                                                                                                    | nternet Security 🛞 - Norton AntiVirus 😣 -                                                                                                    |
| <b>YAHOO!</b> M                                                                                                    | AIL Welcome, ejharry5 Mail Home - Mail Tutorials - Help [Sign Out, My Account]                                                                                                    |
| What is Your                                                                                                    | Credit Score? Click Here to find out!                                                                                                    |
|                                                                                                    | TransUnion. experian EQUIFAX                                                                                                    |
|                                                                                                    | 640 635 618 [pr/vocujmatters.com]                                                                                                    |
| Mail 🔽 Addresses 🗈                                                                                                    | Calendar Votepad V Mail For Mobile - Mail Upgrades - Options                                                                                                    |
| Check Mail Compose                                                                                                    | 2 Search Mail Search the Web                                                                                                    |
| 😇 \$200k for \$667/mo<br>No SSN Required                                                                                                    | Inbox Switch to the Yahoo! Mail Beta 💌                                                                                                    |
|                                                                                                    | View: <u>All Messages</u> - Messages 1-1 of 1 First   Previous   Next   Last                                                                                                    |
|                                                                                                    |                                                                                                    |
| Folders [Add - Edit]                                                                                                    | Delete Spam Mark V Move V                                                                                                    |
| Folders [Add - Edit]                                                                                                    | Delete         Spam         Mark         Move         ▼           Sender         Subject         Date         Size                                                                                                    |
| Folders [Add - Edit]                                                                                                    | Delete         Spam         Mark         Move         V           Sender         Subject         Date         Size           Steve Harry         New email account         Tue Dec 05, 2006 2k                                                                                          |
| Folders [Add - Edit]<br>Thos (1)<br>Thos (1)<br>Thos (2)<br>Folders [Add - Edit]<br>Folders [Add - Edit]<br>Folders [Add - | Delete         Spam         Mark         Move         V           Sender         Subject         Date         Size           Steve Harry         New email account         Tue Dec 05, 2006 2k           Check All - Clear All         Messages 1-1 of 1 First   Previous   Next   Last |
| Folders     [Add - Edit]       Image: Constraint of the second second sec                                                                                                    | Delete     Spann     Mark     Nove       Sender     Subject     Size       Steve Harry     New email account     Tue Dec 05, 2006 2k       Check All     Check All     First   Previous   Next   Last                                                                                   |

You will probably have to scroll down to read the entire message. Once you have read it, you can delete it by clicking the Delete button, reply to it by clicking the Reply button, or just leave it for later. To return to your list of messages, click the Check Mail button.

| 🗿 Yahoo! Mail - ejharry5@y                                                                                             | /ahoo.com - Microsoft Internet Explorer                                                                                                    |  |  |  |
|----------------------------------------------------------------------------------------------------|----------------------------------------------------------------------------------------------------|--|--|--|
| File Edit View Favorites                                                                                               | Tools Help                                                                                                    |  |  |  |
| Ġ Back 🝷 🕥 🕤 💌 👔                                                                                                    | 🖹 🕜 🔎 Search 👷 Favorites 🚱 🔗 - چ 👿 - 🛄 鑬 🦓                                                                                                    |  |  |  |
| Address 💩 http://us.f590.mail.ya                                                                                       | ahoo.com/ym/ShowLetter?MsgId=6454_37943_701_1835_429_0_51_0&Idx=0&YY=34257&y5beta= 💟 🛃 Go 🛛 Links                                                                                                    |  |  |  |
| Norton In                                                                                                    | iternet Security 🜐 - Norton AntiVirus 😵 -                                                                                                    |  |  |  |
| Mail 👻 Addresses 💌                                                                                                    | Calendar Votepad Calendar Calendar Ca |  |  |  |
| Check Mail Compose                                                                                                    | Search Mail Search the Web                                                                                                    |  |  |  |
| TRY Blockbuster Previous   Next   Back to Messages 😵 Call or 🐺 Instant Mess                                            |                                                                                                    |  |  |  |
| for FREE!                                                                                                    | Delete Reply v Forward v Spam Move v                                                                                                    |  |  |  |
| Folders [Add - Edit]                                                                                                   |                                                                                                    |  |  |  |
| 🛱 Inbox                                                                                                    | This message is not hagged. [Flag message - mark as Unread ]                                                                                                    |  |  |  |
| 🔍 Draft                                                                                                    | Date: 10e, 5 Dec 2006 12:57:30 -0800 (PS1)                                                                                                    |  |  |  |
| 🕞 Sent                                                                                                    | From: View Contact Details Add Mobile Alert                                                                                                    |  |  |  |
| 🚳 Bulk [Empty]                                                                                                    | Subject: New email account                                                                                                    |  |  |  |
| 🔐 Trash [Empty]                                                                                                    | To: "Eleanore Harry" <ejharry5@yahoo.com></ejharry5@yahoo.com>                                                                                                    |  |  |  |
| Search Shortcuts                                                                                                    | Dear Mom,                                                                                                    |  |  |  |
| 🔟 My Photos                                                                                                    | T and you a way Walter and I amount for more that you ha                                                                                                    |  |  |  |
| My Attachments as in a new rando email account for you that may be easier to use. The old Microsoft Outlook account is |                                                                                                    |  |  |  |
|                                                                                                    | still there and you still might get a few emails                                                                                                    |  |  |  |
| A What's your                                                                                                    | addressed to that account, but eventually everyone                                                                                                    |  |  |  |
|                                                                                                    |                                                                                                    |  |  |  |
|                                                                                                    | Jinternet                                                                                                    |  |  |  |
| 🛃 start 🛛 😫 🖾 20061                                                                                                    | 205.doc 🛛 🦉 untitled - Paint 🛛 🖉 Yahoo! Mail - ejha 🞯 🕢 Norton: 🗒 🧶 4:16 PM                                                                                                    |  |  |  |

# Sending an Email

To send an email, click the Compose button. The email address goes in the To box. If the address is not in your address book, you must type it in. If it is in your address book, all you have to do is click <u>To:</u>

| 🧃 Yahoo! Mail - ejharry5⊚yahoo.com - Microsoft Internet Explorer                                                   | - 7 🛛         |
|----------------------------------------------------------------------------------------------------|---------------|
| File Edit View Favorites Tools Help                                                                                | <b>.</b>      |
| 😋 Back • 💬 • 🖹 🙆 🏠 🔎 Search 👷 Favorites 🧐 🙆 • 🌺 👿 • 🛄 🏭 🥸                                                          |               |
| Address 💩 http://us.f590.mail.yahoo.com/ym/Compose?YY=97015&y5beta=yes&y5beta=yesℴ=down&sort=date&pos=0&view=. 🔽 🛃 | Go Links »    |
| Norton Internet Security 👜 - Norton AntiVirus 😣 -                                                                  |               |
| VALIOO, MAIL Welcome, ejharry5 Mail Home - Mail Tutor<br>[Sign Out, Nv Account]                                    | ials - Help 🔺 |
| Mail 👻 Addresses 👻 Calendar 👻 Notepad 👻 Mail Upgrades                                                              | Options       |
| Send Save as a Draft Cancel Send an                                                                                | eCard         |
| Insert addresses   Add CC - Add BCC                                                                                | 3             |
| <u>To:</u>                                                                                                    |               |
| Subject:                                                                                                    |               |
|                                                                                                    |               |
| Attach Files                                                                                                    | _             |
| 👋 🗶 💁 🚏 🛠 в 🖌 🙂 🦉 🥝 🌡 🗐 🖽 🖅 🧐 Stationery                                                                           |               |
|                                                                                                    |               |
|                                                                                                    |               |
|                                                                                                    |               |
|                                                                                                    |               |
| a Internet                                                                                                    | ×             |
| 🐮 start 👔 20061205.doc 🦉 untitled - Paint 🗿 Yahoo! Mail - ejha 🥙 🤗 Norton: (                                       | 4:32 PM       |

I've put quite a few addresses in your address book, so when you click <u>To:</u>, you will get a long list. You may have to scroll down to see them all. When you find the person you want, click the To box next to the name. You can send your message to as many people on the list as you desire – just click the To box next to each one. When you are done, click the Insert Checked Contacts button.

| 🕙 Yahoo! Ma   | ail - ej                | jharry5⊚yahoo.com - Microsoft Internet Explorer                           | <b>-</b> 7 X                  |
|---------------|-------------------------|---------------------------------------------------------------------------|-------------------------------|
| File Edit Vi  | iew f                   | 🗿 http://address.mail.yahoo.com - Yahoo! Address Book - ejharry 📃 🔲       | 🗙 🕺                           |
| G Back 🝷      | Θ                       | Search: Go                                                                | <u>^</u> }                    |
| Address 🕘 htt | tp://us<br><b>)`- `</b> | Address Book                                                              | 08xview=. 🌱 🛃 Go 🛛 Links 🂙    |
| YAH           | 0                       | My Contacts - Categories           Insert thecked Contacts         Cancel | ome - Mail Tutorials - Help 🔺 |
| Mail 🔻        | Add                     | To: Cc: Bcc: Contact/List:                                                | Mail Upgrades - Options       |
| Send          | Save                    | Barden, Laura lauragrace58@yahoo.com                                      | Send an eCard                 |
|               |                         | Barden, Rich rj54@cybersol.com                                            |                               |
| I             | nsert -                 | Buck, Jim jbuck@sc.rr.com                                                 |                               |
| <u>To:</u>    |                         | Cole, Anne (Barsum) alcole@pacbell.net                                    |                               |
| Subject:      |                         | Davis, Shirley shirlaarm@yahoo.com                                        |                               |
|               |                         | Harry, Amy camunda@comcast.com                                            |                               |
|               | Atta                    | Harry, Carol charry428@yahoo.com                                          | -                             |
|               | abc,                    | 🗌 📄 Harry, Jason bigharry@comcast.com                                     |                               |
|               | × I                     | Harry, Steve_harry@yahoo.com                                              | ery                           |
|               |                         | Harry, Susan mssue@i2k.com                                                |                               |
|               |                         | Harry, Tom tomharry@everestko.net                                         |                               |
|               |                         | Hess, Lois loishess@aol.com                                               |                               |
|               |                         | Marsa Blaine & Marsa@inetmail att net                                     | × .                           |
| e             |                         | Internet                                                                  | 🧾 🥝 Internet                  |
| 🚜 start       | 1                       | 🗃 20061205.doc 🍟 untitled - Paint 🖉 2 Internet Explo 🔹 🧭                  | Norton: 🔇 4:39 PM             |

You are returned to the Compose screen, and all the addresses you checked will be in the  $\underline{\text{To:}}$  box. Now click in the Subject box and type your subject. Then click in the large box below and type your message. When you are done, click the Send button.

| 🗿 Yahoo! Mail - ejharry5@yahoo.com - Microsoft Internet Explorer                                                 |            |
|----------------------------------------------------------------------------------------------------|------------|
| File Edit View Favorites Tools Help                                                                              |            |
| 😋 Back 🔹 🐑 🐇 📓 🏠 🔎 Search 🧙 Favorites 🤣 😥 - چ 📓 - 📴 鑬 🦓                                                          |            |
| Address 🕘 http://us.f590.mail.yahoo.com/ym/Compose?YY=97015&y5beta=yes&y5beta=yesℴ=down&sort=date&pos=0&view=. 🗸 | Go Links » |
| Norton AntiVirus 😣 🔹                                                                                             |            |
| Send Save as a Draft Cancel Send a                                                                               | in eCard   |
|                                                                                                    |            |
| Insert addresses   Add CC - Add BCC                                                                              |            |
| To: "Tom Harry" <tomharry@everestkc.net></tomharry@everestkc.net>                                                |            |
| Subject:                                                                                                    |            |
| Attack Eller                                                                                                    |            |
|                                                                                                    |            |
| 👋 🔀 🖻 🕲 🏂 🖄 B I U 🦉 🖉 🙂 🖓 🧮 🖅 🖾 🖉 Stationery                                                                     |            |
|                                                                                                    |            |
|                                                                                                    |            |
|                                                                                                    |            |
|                                                                                                    |            |
|                                                                                                    |            |
|                                                                                                    |            |
|                                                                                                    |            |
|                                                                                                    | ×          |
|                                                                                                    |            |

When you are all done, be sure to disconnect. Close Internet Explorer by clicking the red X in the upper right corner of the screen. Then double-click your I2K icon and click the Disconnect button.

If you have any questions, call me.

Steve